## Die historischen Daten Ihres SMART HOME by hornbach:

- 1. Öffnen Sie die SMART HOME by hornbach App oder verwenden Sie die Browseranwendung unter https://www.smarthomebyhornbach.de
- 2. Wählen Sie den Punkt Historie im Hauptmenü. Sie sehen hier alle Daten Ihrer Smart Home Geräte im Zeitraum von sieben Tagen. Sie können die Daten nach Ereignissen, Regeln, Alarmen und Meldungen filtern, oder alle Daten auf einmal einsehen. In der Browser Variante können Sie zusätzlich einzelne Geräte herausfiltern.

|                                                        | Browser                                                                                                    | Арр                                                                                  |
|--------------------------------------------------------|----------------------------------------------------------------------------------------------------|--------------------------------------------------------------------------------------|
|                                                        | E Demohaus                                                                                                    | ≡ Demohaus (+)                                                                       |
|                                                        | Titur  Atte EREGNISSE RECELN ALLARME MELDUNGEN                                                                                                    | Alle Ereignisse Regeln Alarme Meldungen                                              |
| Demohaus >                                             | Rauchmelder Schlafzimmer meldet neuen Wert für Temperatur: 24.8°C<br>heude um 07/53 Uhr                                                                                                    | Fibaro Bewegung Flur meldet neuen Wert für<br>Temperatur: 24,9 °C<br>Heute, 14:17:38 |
| Neustadt                                               | Fibaro Wasser Spidmaschine meldet neuen Wert für Temperatur: 25.0°C     Heule um 07.47 Ubr                                                                                                    | Fibaro Bewegung Flur meldet neuen Wert für Beleuchtungsstärke: 4 lx                  |
| Geräte                                                 | Reachandeder Schlafzinner meldet neuen Wert für Temperatur: 24.9°C                                                                                                    | Rauchmelder Schlafzimmer meldet neuen<br>Wert für Temperatur: 25,7 °C                |
| Historie     Einstellungen                             | Fibero Beregenn Flar meldet neuen Wert für Temperatur: 24.2°C     reter um 07.30 Uhr                                                                                                    | Heute, 14:13:36                                                                      |
| Benutzerkonto<br>Gateway                               | Hourd under againmenter index index inter in a rempensar. 24.2 C     Hourd und 0.32 Uhr     Fibaro Bewegung Flur meldet neuen Wert für Temperatur: 24.3 C                                                                                                    | Wert für Temperatur: 25,6 °C<br>Heute, 14:11:42                                      |
| <ul> <li>Hilfe &amp; Kontakt</li> <li>About</li> </ul> | Fibaro Wasser Spidmaschine meldet neuen Wert für Temperatur: 24.9°C     heute um 07:21 Uhr                                                                                                    | Temperatur: 24,8 °C<br>Heute, 14:02:51                                               |
|                                                        |                                                                                                    | E C CONTRACTOR                                                                       |
|                                                        | E Demohaus                                                                                                    |                                                                                      |
| Demohaus                                               | Image: Certain Constraints     Fibrain Developing Flux Environmender       Image: Certain Certain Cert |                                                                                      |
| Status<br>Geräte                                       | Wasasamador     Jaugewäht     Anwenden                                                                                                    |                                                                                      |
| Regeln Historie                                        | Hausemeender Schlatzummer meldet neuen Wert für Temperatur: 24.9°C     heute um 06:53 Uhr     Fibaro Bewegung Flur meldet neuen Wert für Temperatur: 24.2°C                                                                                                    |                                                                                      |
| Einstellungen                                          | Fibero Wasser Spillmaschine meldet neuen Wert für Temperatur: 25.0°C     Pede um 08.46. Dir                                                                                                    |                                                                                      |
| Gateway                                                | Fibero Bewegung Flur meldet neuen Wert für Temperatur: 24.3°C heute um 08:35 l.br:                                                                                                    |                                                                                      |
| Hilfe & Kontakt     About                              | Fibaro Wasser Spülmaachine meldet neuen Wert für Temperatur: 25.0°C     heude um 08.31 Um                                                                                                    |                                                                                      |

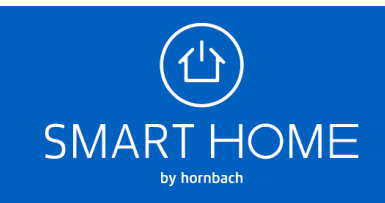

 Ereignisse: Liste aller An- und Ausschaltungen, Alarme, Öffnungen und Schließungen, Erreichbarkeitsänderungen, Batteriestandsänderungen Die jeweiligen Geräte, an denen ein Ereignis festgestellt wurde, sind auswählbar. Sie können hier in die Gerätedetails abspringen.

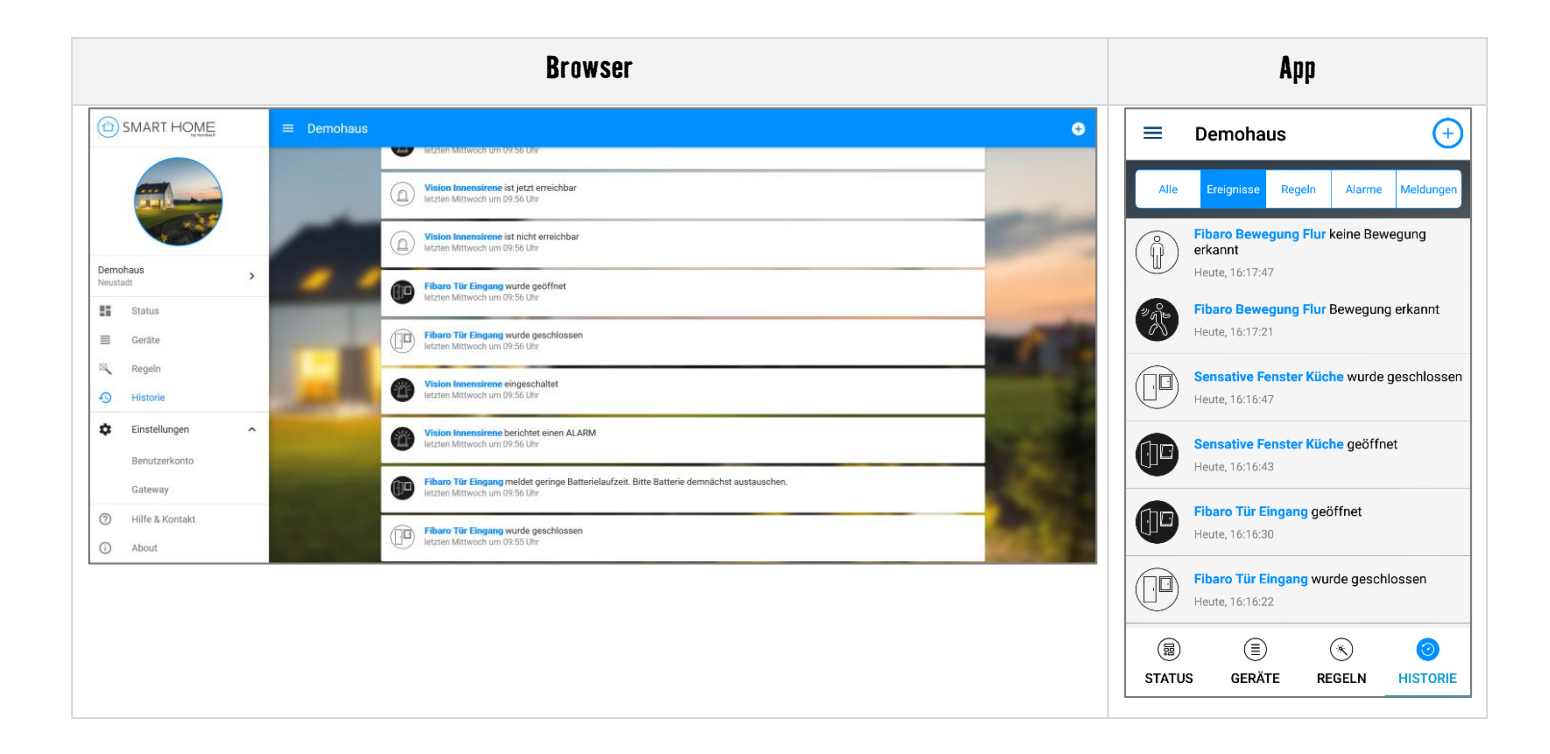

4. Regeln: Liste aller ausgelösten Regeln

Die jeweiligen Regeln, die ausgelöst wurden, sind auswählbar. Sie können hier in die Regeldetails abspringen.

|                      | Browser                                                                                   | Арр                                                                                            |
|----------------------|-------------------------------------------------------------------------------------------|------------------------------------------------------------------------------------------------|
|                      | E Demohaus ●                                                                              | ■ Demohaus (+)                                                                                 |
|                      | Etzten Mittwoch um 06:00 Uhr                                                              | <u> </u>                                                                                       |
|                      | Heizen im Bad unter der Woche am Morgen wurde ausgelöst<br>29.05.2018                     | Alle Ereignisse Regeln Alarme Meldungen                                                        |
| Demohaus             | Benachrichtigung senden, wenn Haustür geöffnet wird wurde ausgelöst     26.04.2018        | Heute, 16:12:47                                                                                |
| Neustadt >           | Gerät anschalten, wenn Bewegung erkannt wird wurde ausgelöst<br>26.04.2018                | Benachrichtigen, wenn eine Bewegung im<br>Flur erkannt wird wurde ausgelöst<br>Heute, 16:12:47 |
| ■ Geräte<br>¾ Regeln | Nachttischlampe schalten, wenn Taste 1 gedrückt wird wurde ausgelöst     26.04.2018       | Gerät anschalten, wenn Bewegung erkannt wird wurde ausgelöst                                   |
| Historie             | Nachtlischimpe schalten, wenn Taste 1 gedrückt wird wurde ausgelöst                       | Heute, 16:12:47                                                                                |
| Einstellungen        | Bestachrichtigen, wenn Temperatur im Bad über 26°C steigt wurde ausgelöst.     26.04.2018 | wird wurde ausgelöst<br>Heute, 16:11:51                                                        |
| Gateway              | Gerät anschalten, wenn Bewegung erkannt wird wurde ausgelöst     26.04/2018               | Benachrichtigen, wenn Rauch erkannt wird<br>wurde ausgelöst                                    |
| Hilfe & Kontakt      | Benachrichtigen, wenn Balkontür über 1 Stunde geöffnet ist wurde ausgelöst                | Heute, 16:11:51                                                                                |
| G About              | 26.64.2018                                                                                | wird wurde ausgelöst<br>Heute, 16:11:51                                                        |
|                      |                                                                                           | Benachrichtigen, wenn Wassermelder an der                                                      |
|                      |                                                                                           |                                                                                                |
|                      |                                                                                           | STATUS GERÄTE REGELN HISTORIE                                                                  |

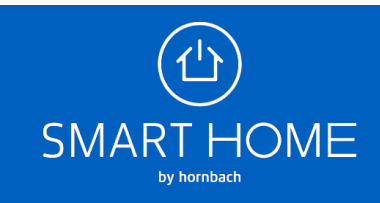

5. Alarme: Liste aller ausgelösten Regeln, die eine Benachrichtigung verursachen

Die jeweiligen Alarmeinträge sind auswählbar. Sie können hier die Ursache der Alarmierung einsehen und ggf. den Videoschnappschuss zum Zeitpunkt des Alarms ansehen.

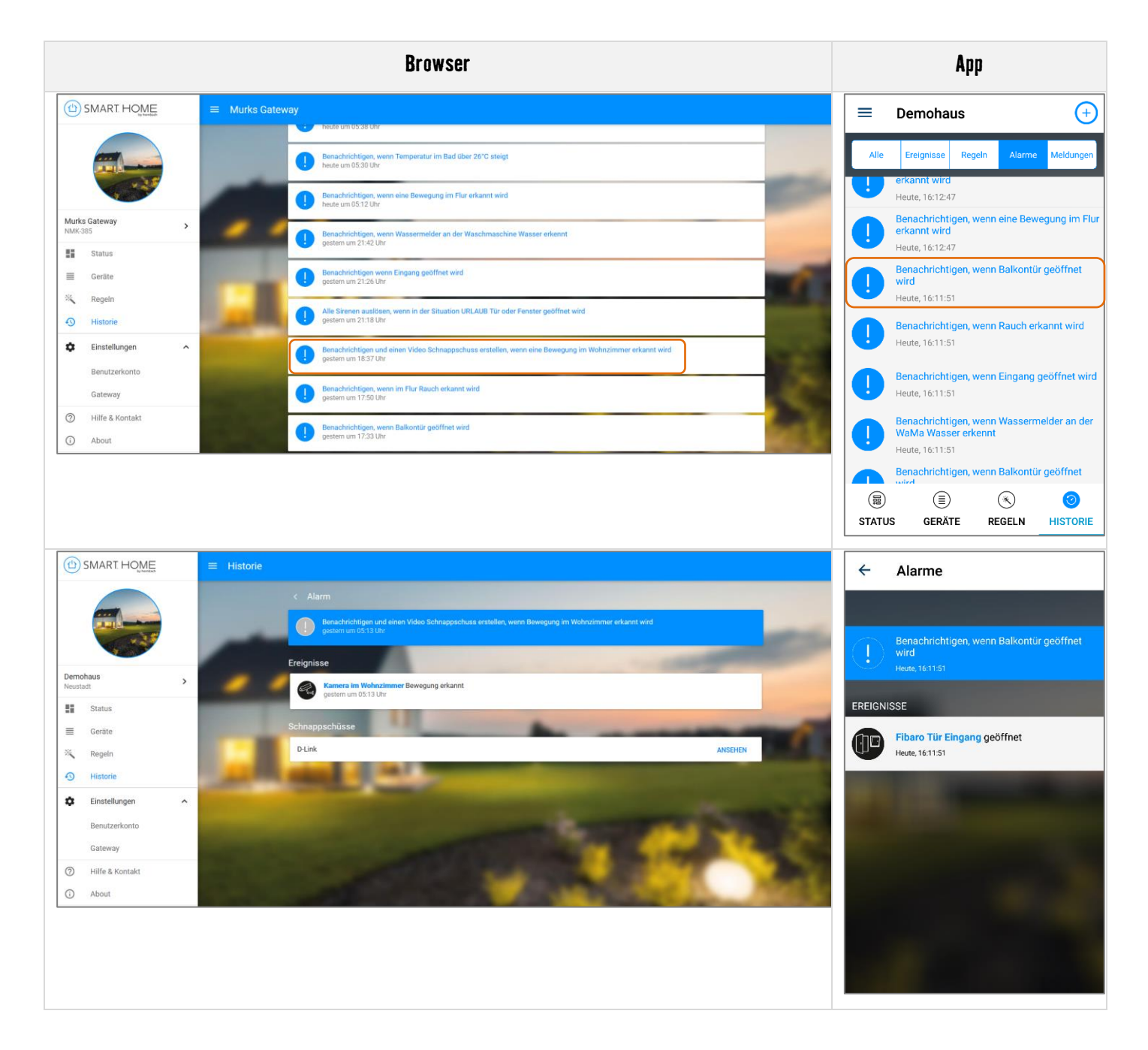

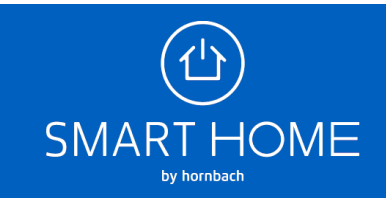

6. Meldungen: Liste aller Sensorwerte, die durch die Geräte regelmäßig übermittelt werden

Die jeweiligen Geräte, die einen Wert übermittelt haben, sind auswählbar. Sie können hier in die Gerätedetails abspringen.

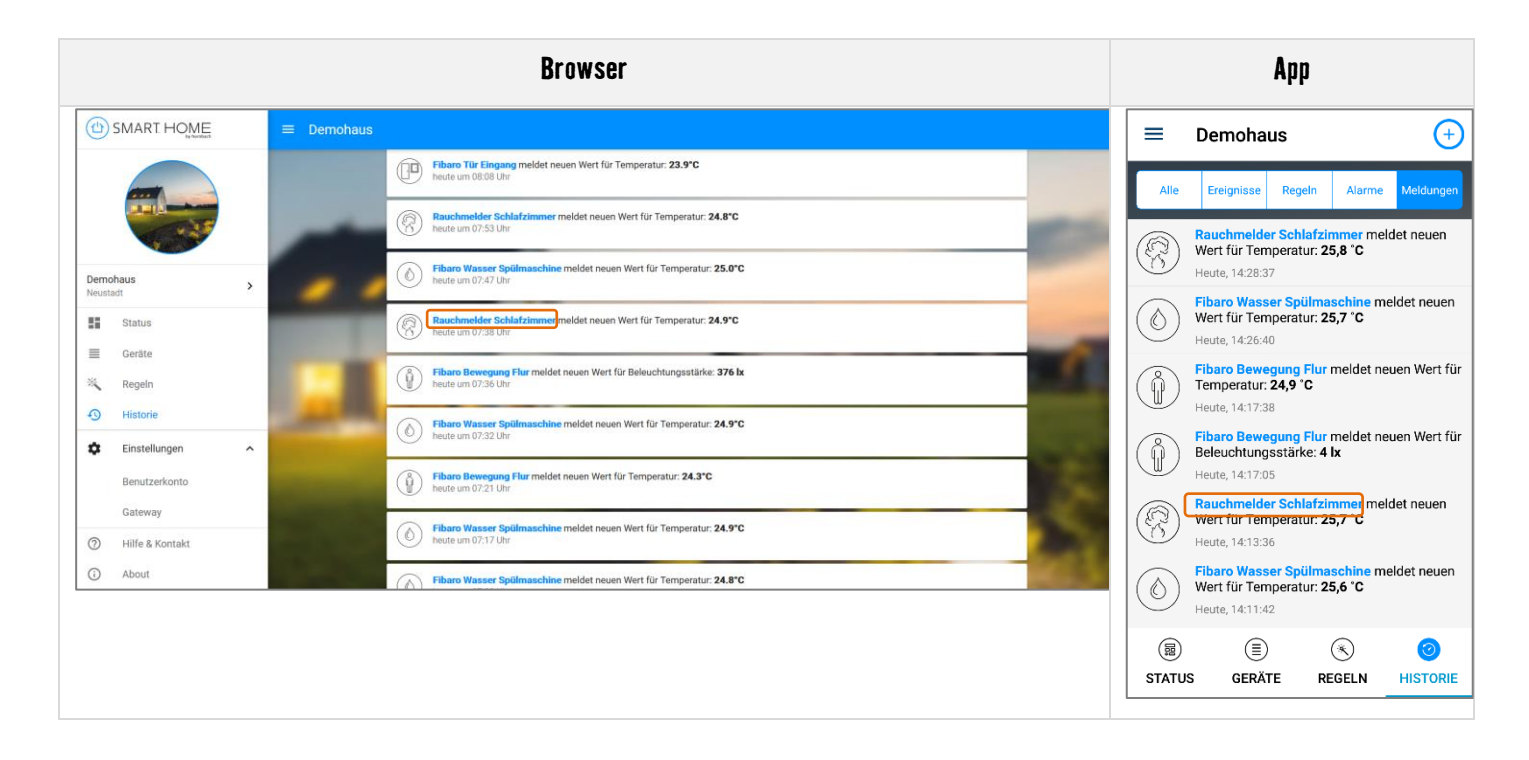

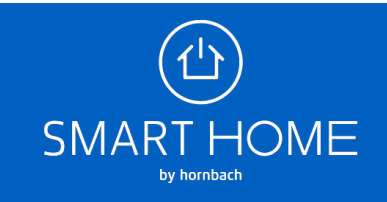

7. Sie können hier einen Graphen ansehen, der im Zeitraum von 24 Stunden die gemessenen Sensorwerte darstellt.

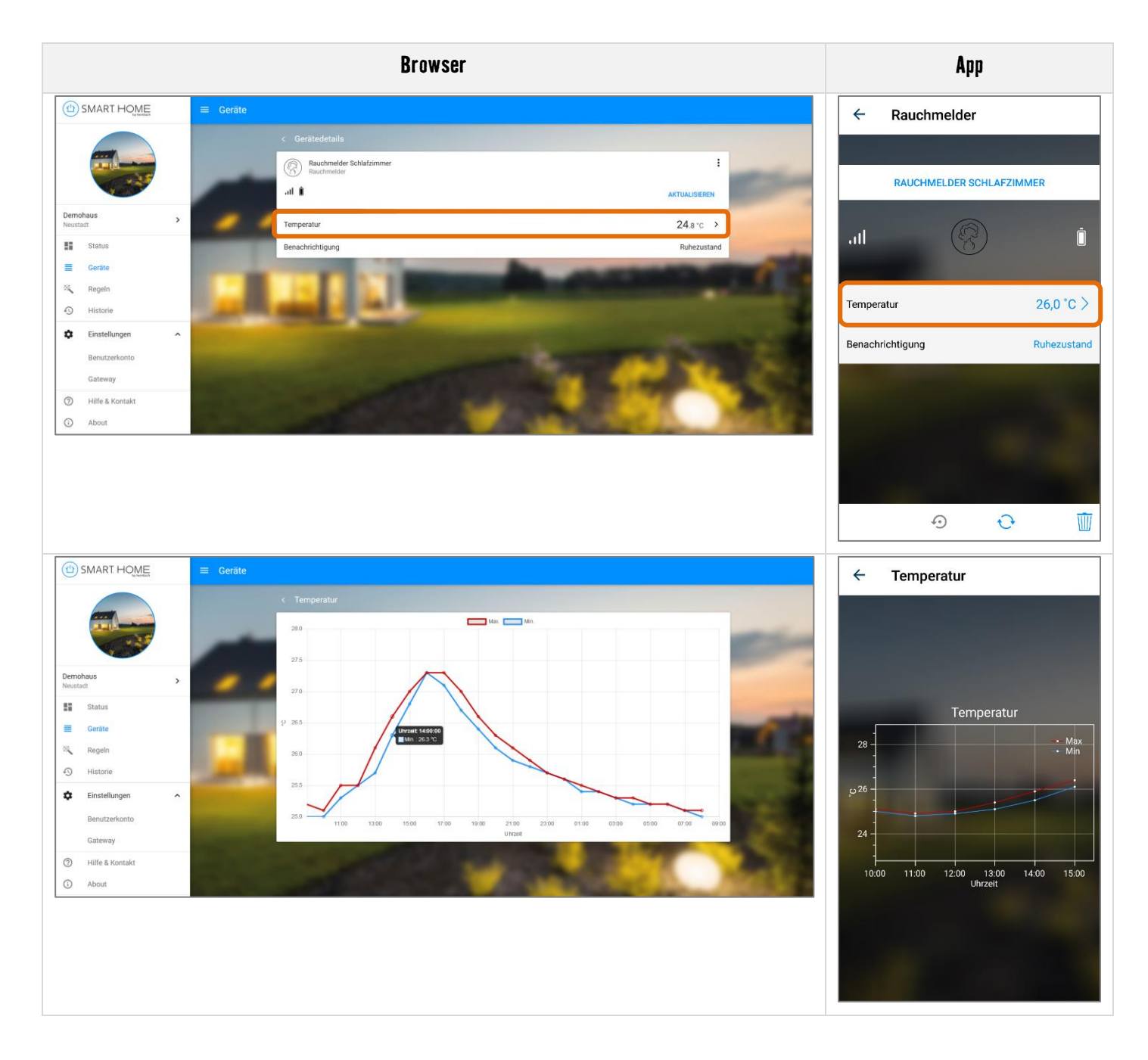

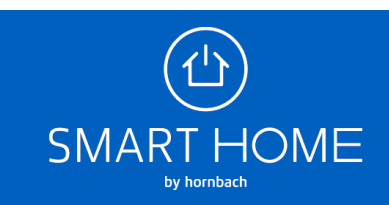